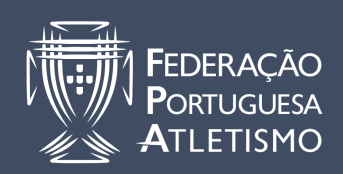

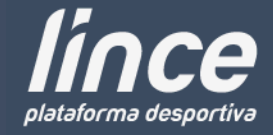

## APRESENTAÇÃO

Este documento tem como objectivo aclarar o processo de **Filiação** de Agentes Desportivos na Plataforma *Línce*.

## A PLATAFORMA

Após aceder à plataforma deve entrar em *"Agentes Desportivos"* e em *"Pedidos de Filiação"* onde visualizará a seguinte imagem:

| Filiação de Agentes Desportivos // Clubes Desportivos                                                                                                    |
|----------------------------------------------------------------------------------------------------|
| #lince.fpatletismo.pt > Clube > Filiação > Filiação de Agentes Desportivos                                                                                                   |
|                                                                                                    |
| Filiação de Agente Desportivo                                                                                                    |
| O Processo de Filiação do Agente será iniciado na época: 2015/2016<br>A Associação Regional associada a este Clube e onde será processada a Filiação é: ASSOCIACAO ATLETISMO |
| Por favor indique o N° de Registo ou o N° de Contribuinte para pesquisa de Agente:<br>*N° de Registo ou Contribuinte: *                                                      |
|                                                                                                    |
| Pesquisar Limpar                                                                                                    |

Na caixa de pesquisa deve inserir o número de registo ou o número de contribuinte do agente que pretende encontrar, estes elementos serão enviados diretamente pelo agente ao clube.

Apenas é possível ao Clube pesquisar Agentes que tenham indicado a Associação Regional correspondente ao Clube em causa. Caso esta condição não se verifique o Agente terá de alterar e/ou acrescentar, na sua área pessoal da *línce*, a Associação Regional respetiva.

## A FILIAÇÃO

Ao pesquisar o agente aparecerá o seguinte espaço que deve completar com a informação correspondente.

| Número Registo:<br>Nome:<br>Função: Praticante Desportivo C |                 |
|-------------------------------------------------------------|-----------------|
| Escalao: Sub23                                              |                 |
| Tipo de Filiação: Transferência                             |                 |
| Clube de Origem:                                            |                 |
| Associação de Origem:                                       |                 |
|                                                             |                 |
|                                                             |                 |
|                                                             | Submeter Pedido |
|                                                             |                 |
|                                                             |                 |
|                                                             |                 |

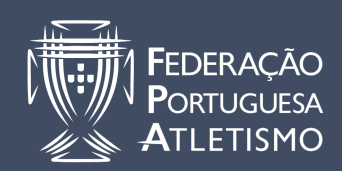

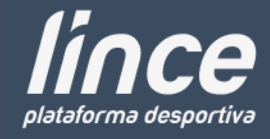

Número de Registo – Preenchimento automático

Nome – Preenchimento automático

**Função** – Opte entre Praticante Desportivo ou Dirigente, caso pretenda as duas funções sugerimos que se filie em primeiro lugar como Praticante Desportivo.

**Escalão** – Campo automático, apenas visível em caso de se tratar de um Praticante Desportivo

**Seguro** – Será visível a opção de seguro escolhida pelo Clube aquando a sua Filiação. Se o Clube na filiação escolher o Seguro FPA, deverá optar aqui pelo seguro CLASSIC ou PREMIUM. As condições da apólice estão disponíveis em <u>http://www.fpatletismo.pt/pt/seguro-desportivo-15-16.</u>

**Tipo de Filiação** – Opte entre Transferência, Renovação ou Inscrição Inicial (apenas para a filiação de Praticante Desportivo)

**Clube de Origem** – Campo aberto, apenas para o caso de transferência de Praticantes Desportivos, indique o <u>NOME COMPLETO DO CLUBE</u> onde o Praticante se encontrava filiado na época anterior.

**Associação de Origem** – Campo aberto, apenas para o caso de transferência de Praticantes Desportivos, indique a Associação onde o Praticante se encontrava filiado na época anterior.

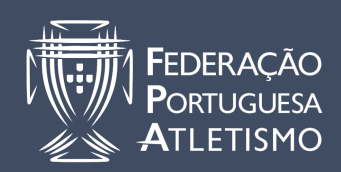

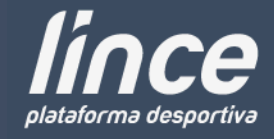

Após o preenchimento dos campos descritos deve clicar em "Submeter Pedido".

Visualizará então uma mensagens afirmativa em caso de sucesso, ou negativa caso outro clube já tenha submetido este agente.

Em caso afirmativo o Agente receberá um convite no seu e-mail com um *link*, onde deve clicar caso pretenda aceitar o vinculo com o clube.

Com a aceitação do convite o Agente passa à situação de **"Preparado Lote"**, aqui o Agente já se encontra vinculado ao Clube mas ainda não como filiado.

É nesta fase que o Clube submete os Agentes, em lote, para a AARR, ficando estes **"Em Validação"**.

O Agente só será considerado "Aprovado" com a validação da AARR, assim como, com a liquidação, por parte do Clube, da respetiva guia de pagamento da filiação.

Linha de Apoio - 21 414 60 20